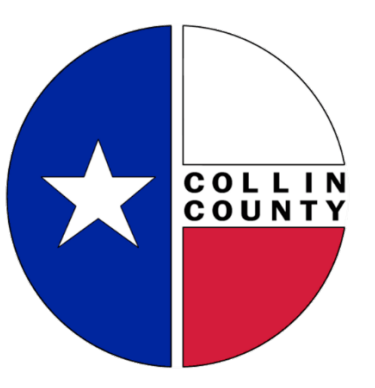

Citizen Self-Service (CSS) Portal

For Plan/Plat questions, contact Collin County Engineering at 972-548-3727 or Engineering@collincountytx.gov

For Residential, OSSF/"Septic" and Health permit questions, contact Collin County Development Services at 972-548-5585 or

**DevelopmentServices@collincountytx.gov** 

For Commercial permit questions, contact the Collin County Fire Marshal's Office at 972-548-5576 or <u>FMadmin@collincountytx.gov</u>

For culvert/right-of-way questions, contact Collin County Public Works at 972-548-3700 or <u>PubWorks@collincountytx.gov</u>

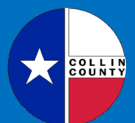

CITIZEN SELF-SERVICE ("CSS') PORTAL

#### HELPFUL TIP

Starting on **NOVEMBER 1, 2023**, both **CONTRACTORS** and **CITIZENS** will need to register for an account in the CSS Portal prior to applying for a <u>NEW</u> permit or plan. Use these instructions only for NEW permits initiated in the CSS Portal. For <u>EXISTING</u> permits, contact the appropriate Collin County department to request an inspection.

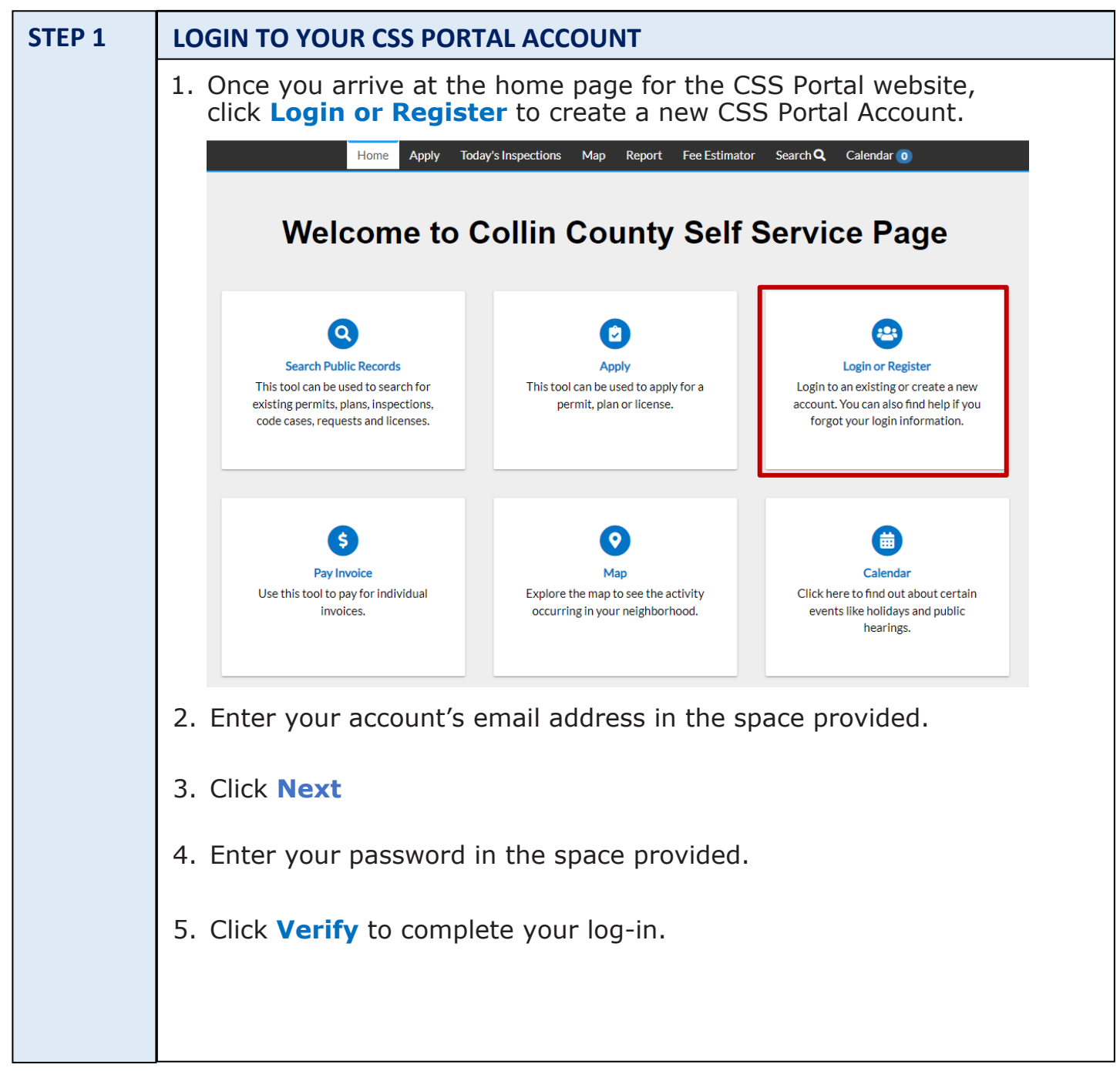

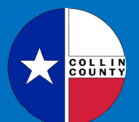

CITIZEN SELF-SERVICE ("CSS') PORTAL

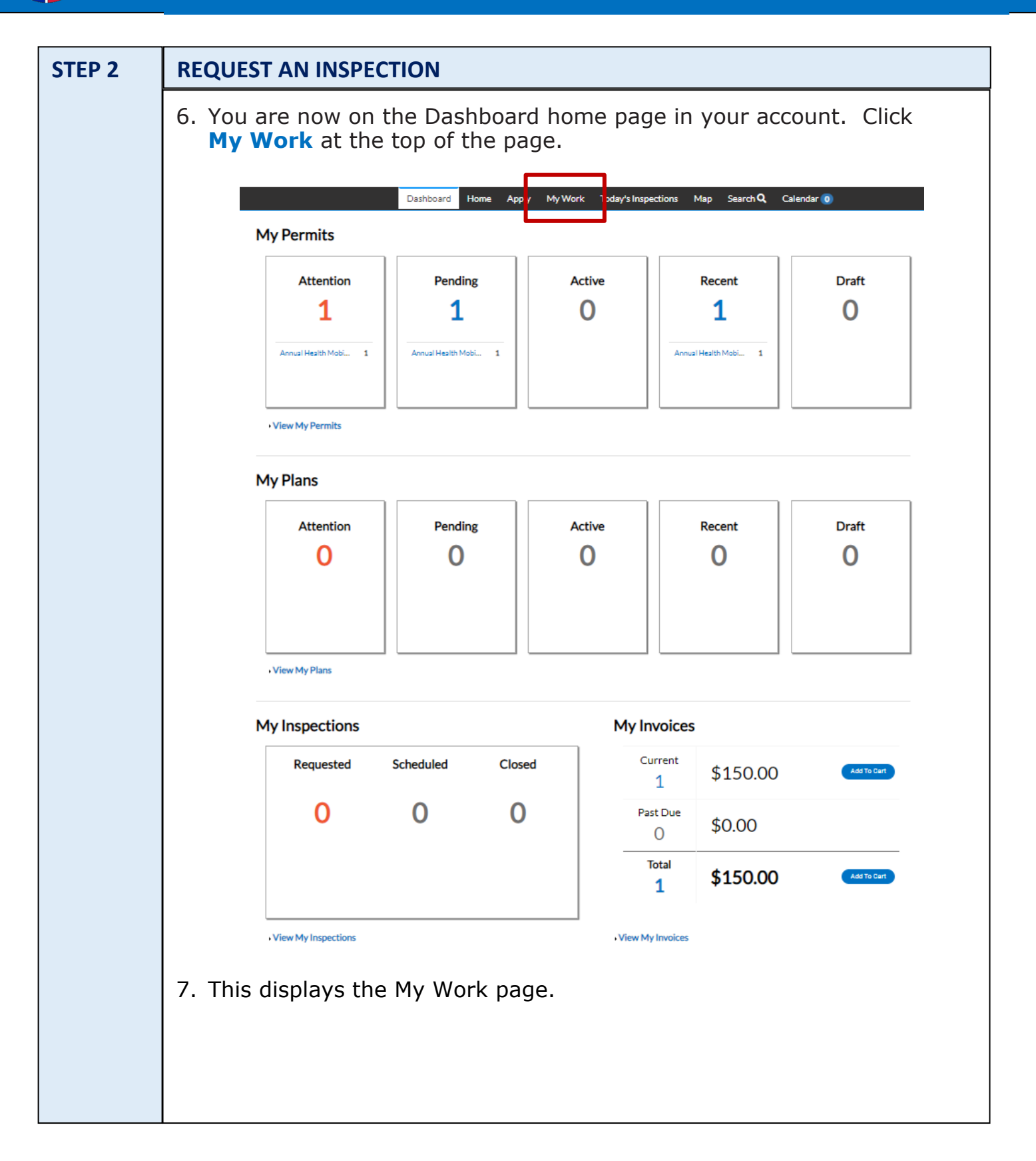

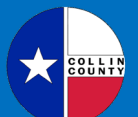

CITIZEN SELF-SERVICE ("CSS') PORTAL

|                      | My Work<br>MY INVOICES MY PER                                                                                                    | RMITS MY PLANS REQUEST INSPECTION                                                                                                    | 5                                                                                                    |                                                                                                    |
|----------------------|----------------------------------------------------------------------------------------------------|----------------------------------------------------------------------------------------------------|----------------------------------------------------------------------------------------------------|----------------------------------------------------------------------------------------------------|
|                      | Search                                                                                                    |                                                                                                    |                                                                                                    | 🖬 Export                                                                                                    |
|                      | Add to Cart Display Unpaid                                                                                                    | d 🗸 for All Invoices 🗸                                                                                                    |                                                                                                    |                                                                                                    |
|                      | Invoice Number                                                                                                    | Amount Due 🔻 Due 🔻 St                                                                                                    | catus T Case Number                                                                                                    | ▼ Address                                                                                                    |
|                      |                                                                                                    |                                                                                                    |                                                                                                    |                                                                                                    |
| ). S                 | elect the insp<br>ection.                                                                                                    | ection(s) you would                                                                                                    | d like to schedu                                                                                                    | Noitems to                                                                                                    |
| ). S                 | elect the insp<br>ection.<br>My Work<br>MY INVOICES MY P                                                                                                    | Pection(s) you would                                                                                                    | d like to schedu                                                                                                    | Noitemst                                                                                                    |
| 9. S<br>[ <b>nsp</b> | elect the insp<br>ection.<br>My Work<br>MY INVOICES MY P                                                                                                    | Pection(s) you would                                                                                                    | d like to schedu                                                                                                    | Noitems t                                                                                                    |
| ). S                 | elect the insp<br>ection.<br>My Work<br>MY INVOICES MY P                                                                                                    | Pection(s) you would                                                                                                    | d like to schedu                                                                                                    | Noitems 1                                                                                                    |
| S<br>S               | elect the insp<br>ection.<br>My Work<br>MY INVOICES MY P                                                                                                    | Pection(s) you would<br>PERMITS MY PLANS REQUEST INSPEC<br>T Address T<br>11088 FM 1377 BLUE RIDGE, TX 75424                                                                                                    | d like to schedu                                                                                                    | No items t                                                                                                    |
| . S<br>nsp           | elect the insp<br>pection.<br>My Work<br>MY INVOICES MY P                                                                                                    | PERMITS MY PLANS REQUEST INSPEC                                                                                                    | d like to schedu                                                                                                    | No items 1<br>Ile, and click<br>Ile, and click<br>Roadway - Final Inspection<br>Roadway - Final Inspection<br>Roadway - Base                                                                                                    |
| . S<br>nsp           | elect the insp<br>ection.<br>My Work<br>MY INVOICES MY P<br>Constant<br>Request Inspection<br>PLAT23-1018-0100<br>PLAT23-1018-0100                                                                                                    | Pection(s) you would           PERMITS         MY PLANS         REQUEST INSPEC           T         Address         T           11088 FM 1377 BLUE RIDGE, TX 75424         11088 FM 1377 BLUE RIDGE, TX 75424           11088 FM 1377 BLUE RIDGE, TX 75424         11088 FM 1377 BLUE RIDGE, TX 75424                                                                                                    | d like to schedu                                                                                                    | No items t<br>Ile, and click<br>Ile<br>And click<br>No items t<br>Ile<br>And click<br>No items t<br>Ile<br>And click<br>And click |
| 9. S                 | elect the insp<br>pection.<br>My Work<br>MY INVOICES MY P<br>Request Inspection<br>PLAT23-1018-0100<br>PLAT23-1018-0100<br>PLAT23-1018-0100                                                                                                    | Pection(s) you would           PERMITS         MY PLANS           REQUEST INSPEC           T         Address           11088 FM 1377 BLUE RIDGE, TX 75424           11088 FM 1377 BLUE RIDGE, TX 75424           11088 FM 1377 BLUE RIDGE, TX 75424           11088 FM 1377 BLUE RIDGE, TX 75424           11088 FM 1377 BLUE RIDGE, TX 75424                                                                                                    | Type<br>Re-plat<br>Re-plat<br>Re-plat<br>Re-plat<br>Re-plat                                                                                                    | No items t<br>Ile, and click<br>Inspection Type<br>Roadway - Final Inspection<br>Roadway - Utilities<br>Roadway - Utilities                                                                                                    |
| 9. S<br>I <b>nsp</b> | elect the insp<br>ection.<br>My Work<br>MY INVOICES MY P<br>Contained<br>PLAT23-1018-0100<br>PLAT23-1018-0100<br>PLAT23-1018-0100<br>PLAT23-1018-0100<br>PLAT23-1018-0100<br>PLAT23-1018-0100                                                                     | Permits         MY PLANS         REQUEST INSPEC           Y         Address         Y           11088 FM 1377 BLUE RIDGE, TX 75424         11088 FM 1377 BLUE RIDGE, TX 75424           11088 FM 1377 BLUE RIDGE, TX 75424         11088 FM 1377 BLUE RIDGE, TX 75424           11088 FM 1377 BLUE RIDGE, TX 75424         11088 FM 1377 BLUE RIDGE, TX 75424                                                                                                    | d like to schedu                                                                                                    | No items t<br>Ile, and click F<br>Ile, and click F<br>No items t<br>Ile, and click F<br>Roadway - Biase<br>Roadway - Final Inspection<br>Roadway - Base<br>Roadway - Utilities<br>Roadway - Utilities<br>Roadway - Utilities                                                                                                    |
| 9. S<br>[nsp         | elect the insp<br>ection.<br>My Work<br>MY INVOICES MY P<br>Pertection<br>PLAT23-1018-0100<br>PLAT23-1018-0100<br>PLAT23-1018-0100<br>PLAT23-1018-0100<br>PLAT23-1018-0100<br>PLAT23-1018-0100<br>PLAT23-1018-0100<br>PLAT23-1018-0100<br>PLAT23-1018-0100        | Vection(s) you would         PERMITS       MY PLANS         REQUEST INSPEC         T       Address         T       Address         11088 FM 1377 BLUE RIDGE, TX 75424         11088 FM 1377 BLUE RIDGE, TX 75424         11088 FM 1377 BLUE RIDGE, TX 75424         11088 FM 1377 BLUE RIDGE, TX 75424         11088 FM 1377 BLUE RIDGE, TX 75424         11088 FM 1377 BLUE RIDGE, TX 75424         11088 FM 1377 BLUE RIDGE, TX 75424         11088 FM 1377 BLUE RIDGE, TX 75424         11088 FM 1377 BLUE RIDGE, TX 75424                                                                           | d like to schedu                                                                                                    | Noitems 1 Ile, and click I Ile, and click I I I I I I I I I I I I I I I I I I I                                                                                                    |
| 9. S<br>Insp         | elect the insp<br>ection.<br>My Work<br>MY INVOICES MYF<br>Request Inspection<br>PLAT23-1018-0100<br>PLAT23-1018-0100<br>PLAT23-1018-0100<br>PLAT23-1018-0100<br>PLAT23-1018-0100<br>PLAT23-1018-0100<br>PLAT23-1018-0100<br>PLAT23-1018-0100<br>PLAT23-1018-0100 | Permits       MY PLANS       REQUEST INSPECtion         Y       Address       7         11088 FM 1377 BLUE RIDGE, TX 75424       11088 FM 1377 BLUE RIDGE, TX 75424         11088 FM 1377 BLUE RIDGE, TX 75424       11088 FM 1377 BLUE RIDGE, TX 75424         11088 FM 1377 BLUE RIDGE, TX 75424       11088 FM 1377 BLUE RIDGE, TX 75424         11088 FM 1377 BLUE RIDGE, TX 75424       11088 FM 1377 BLUE RIDGE, TX 75424         11088 FM 1377 BLUE RIDGE, TX 75424       11088 FM 1377 BLUE RIDGE, TX 75424         11088 FM 1377 BLUE RIDGE, TX 75424       11088 FM 1377 BLUE RIDGE, TX 75424 | Iike to schedu       Type       Re-plat       Re-plat       Re-plat       Re-plat       Re-plat       Re-plat       Re-plat       Re-plat       Re-plat       Re-plat       Re-plat       Re-plat | No items t<br>Ile, and click f<br>Inspection Type<br>Roadway - Final Inspection<br>Roadway - Base<br>Roadway - Utilities<br>Roadway - Utilities<br>Roadway - Subgrade (Dra St<br>Stormwater - Pre Construe<br>Roadway - Subgrade (Doat<br>Roadway - Subgrade (Doat<br>Roadway - Subgrade (Doat<br>Roadway - Subgrade (Doat<br>Roadway - Subgrade (Doat<br>Roadway - Subgrade (Doat                                                                                                    |

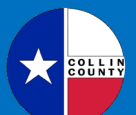

CITIZEN SELF-SERVICE ("CSS') PORTAL

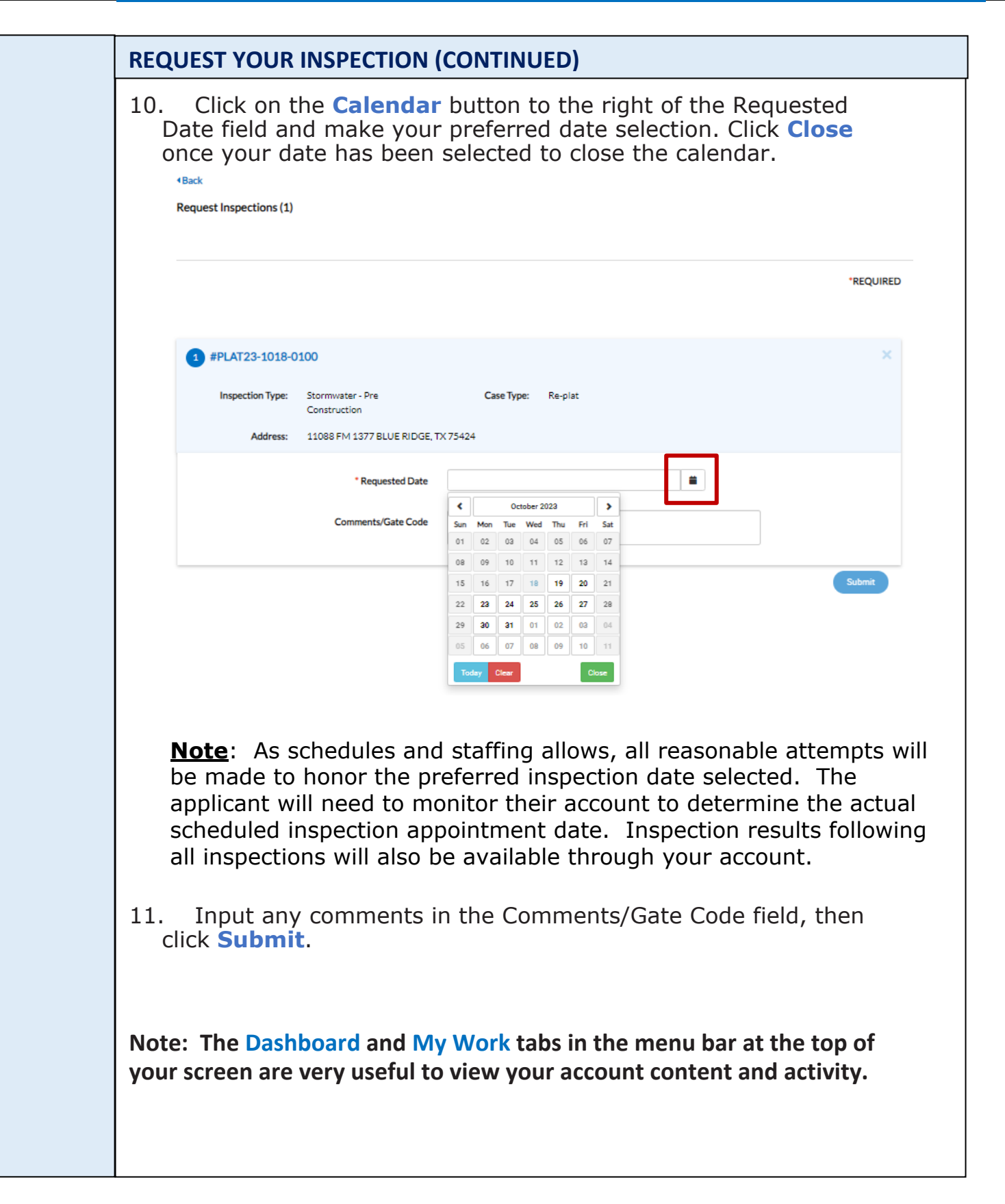